- AndroidスマートフォンはGoogle Playで『HOTOPIA』を検索 iPhoneはApp Storeで『HOTOPIA』を検索してください。
- 2. ダウンロード・インストールしてください。

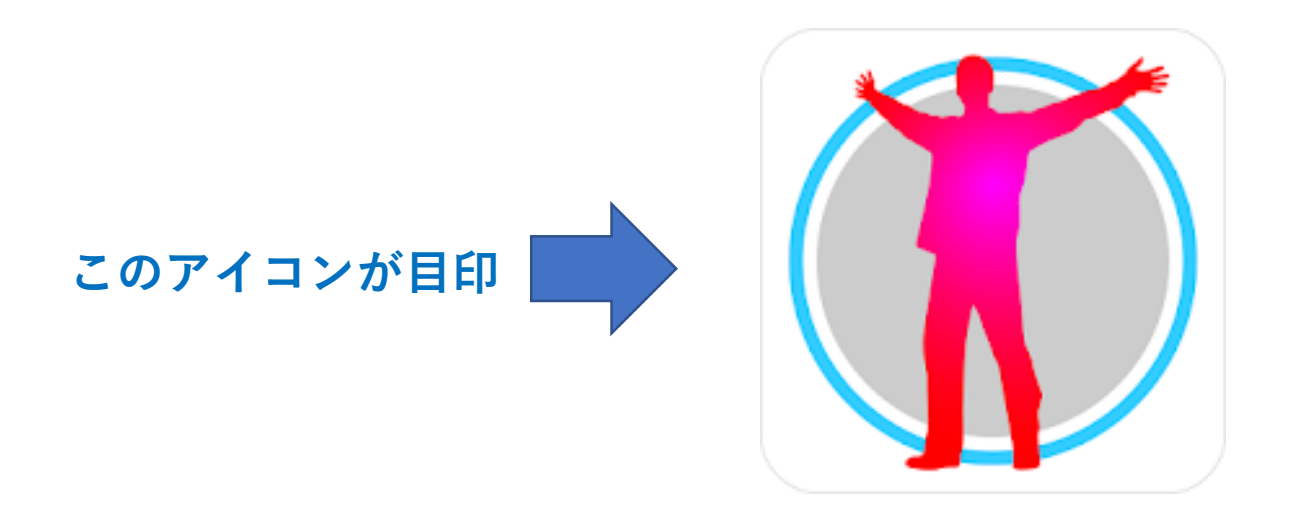

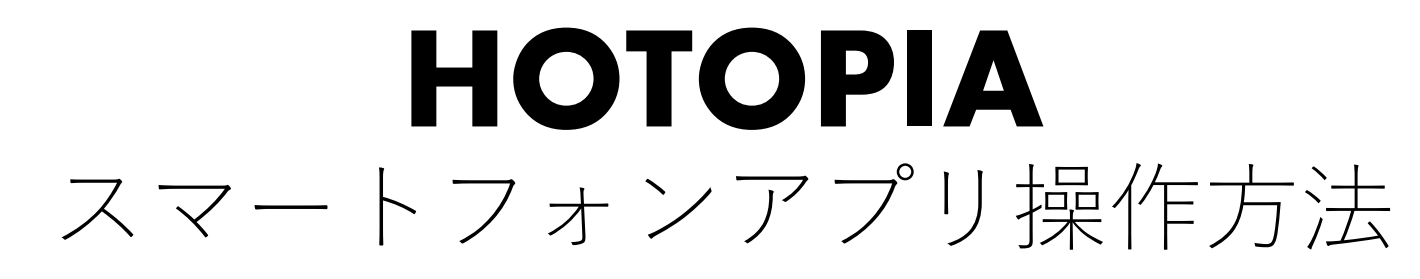

#### 1. このアプリを実行します。

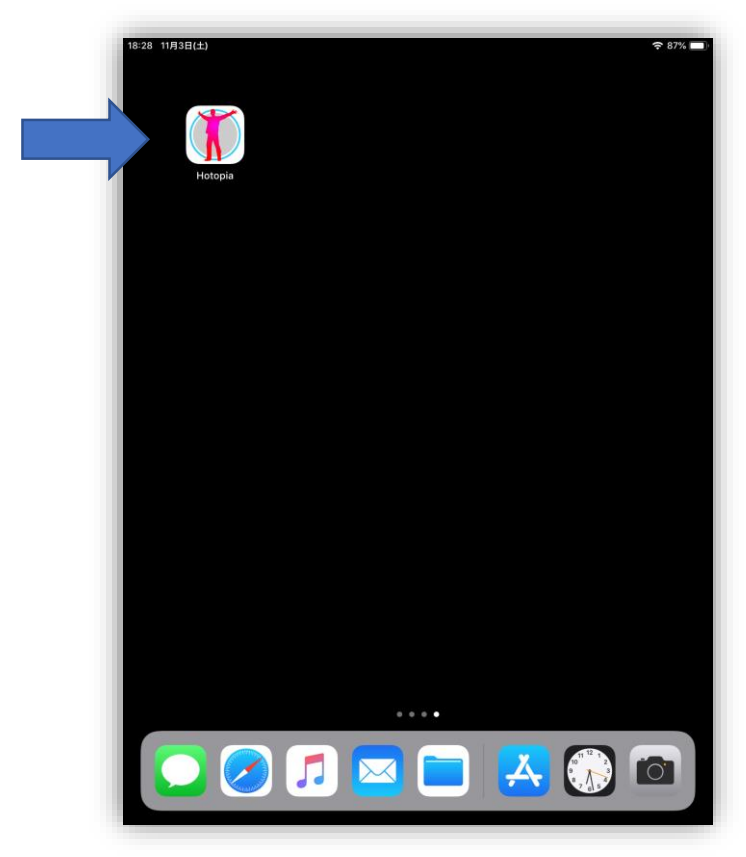

- 1. 初回は位置情報へのアクセスをHOTOPIAに許可するか? を聞かれますが気象情報を取得するために使用しますので 『許可』をしてください。
- また、スマートフォンのブルートゥース機能がOFFの場合 は『許可』でONに設定してください。

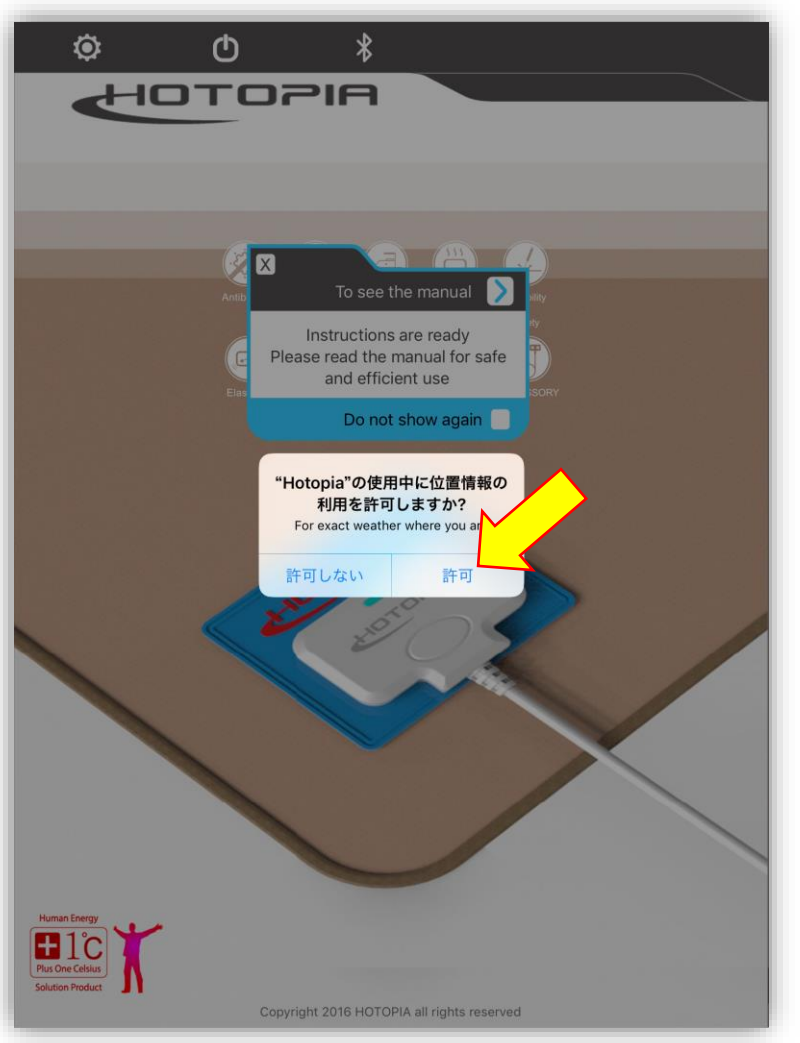

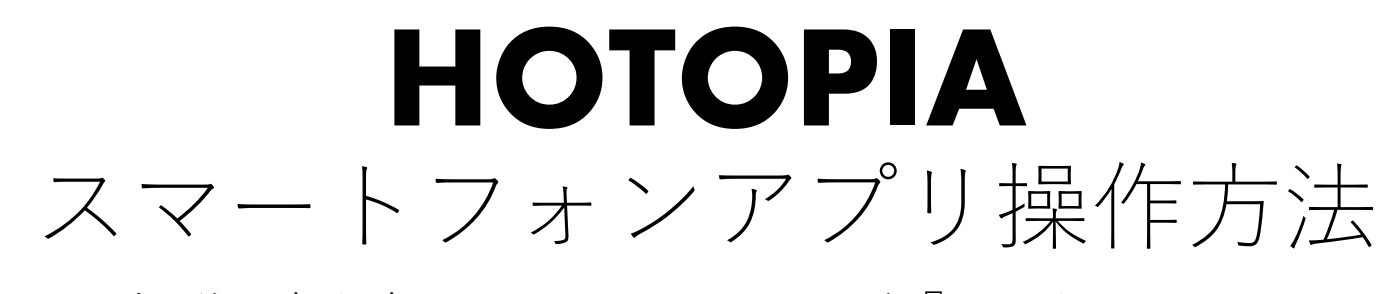

1. 取扱説明書を表示するか聞かれますが『×』をクリックして次 に進みます。

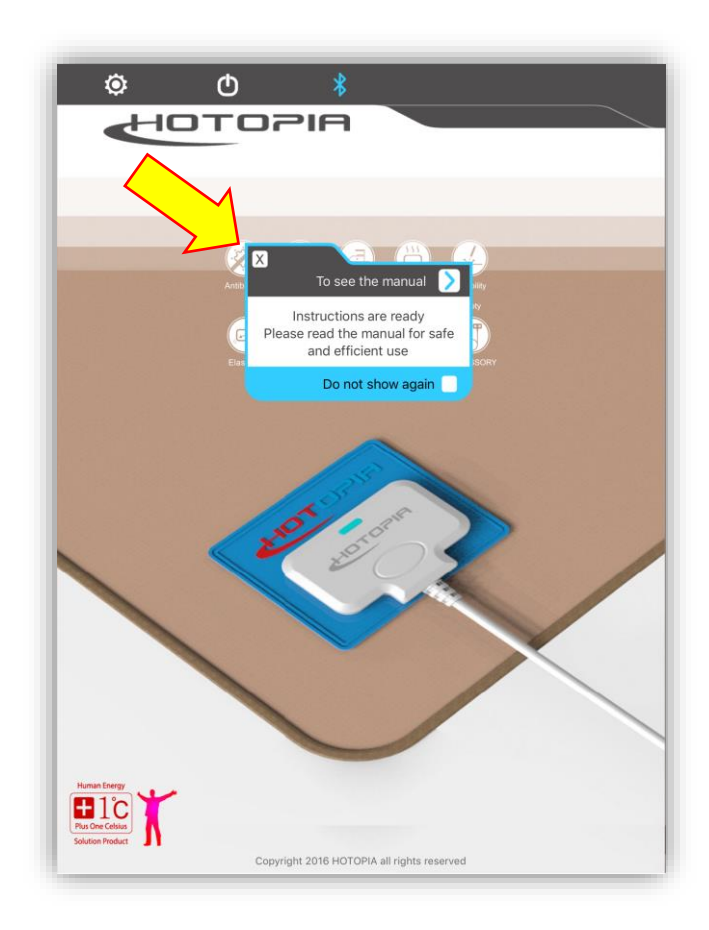

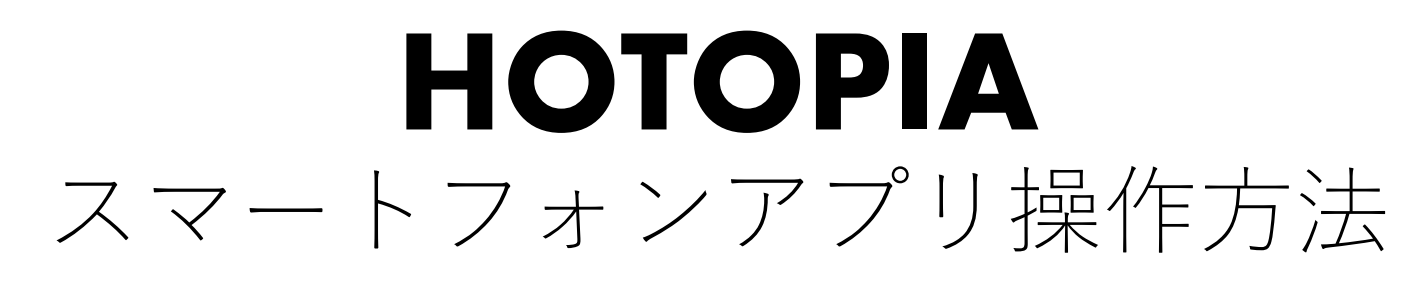

1. ペアリング画面です。この状態はペアリングするバッテリーが 表示されていません。

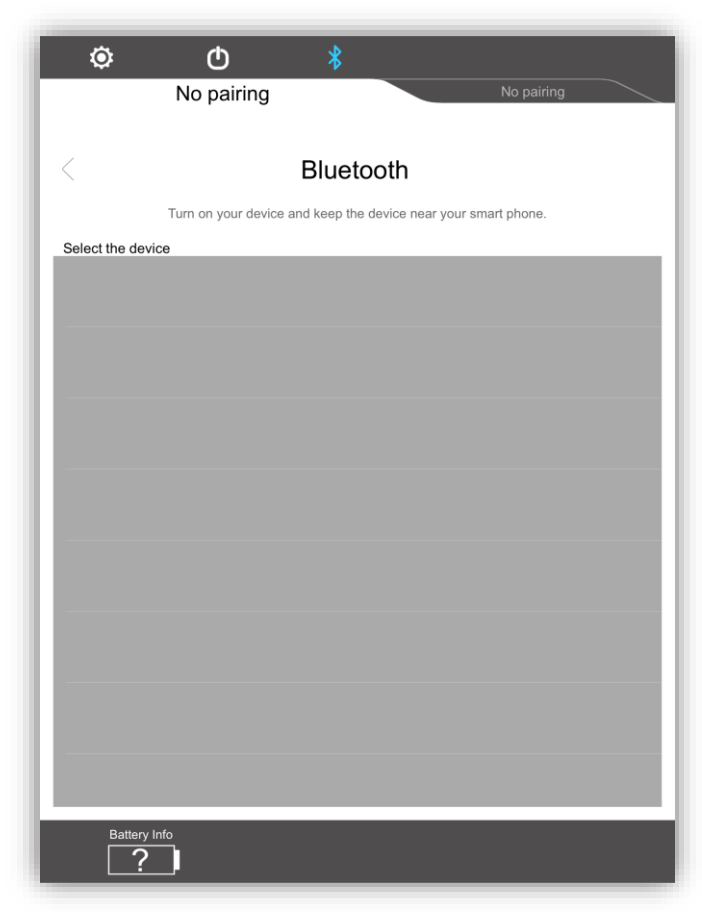

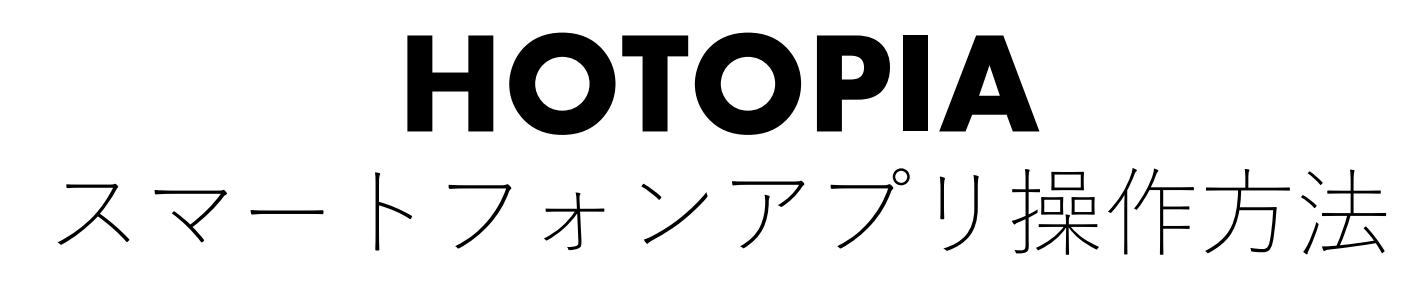

バッテリーのスイッチを短く押すと待機状態になるのでペアリング機器が表示されます。

| Image: Constraint of the second second se |         |  |
|----------------------------------------------------------------------------------------------------|---------|--|
| < Bluetooth                                                                                                    |         |  |
| <br>Turn on your device and keep the device near your smart phone.                                                                                                    |         |  |
| Select the device                                                                                                    |         |  |
| S&S.MA       sBEE4851-8228-9260-FADA-025840900015       -48     58E4                                                                                                    | Pairing |  |
|                                                                                                    |         |  |
|                                                                                                    |         |  |
|                                                                                                    |         |  |
|                                                                                                    |         |  |
|                                                                                                    |         |  |
|                                                                                                    |         |  |
|                                                                                                    |         |  |
|                                                                                                    |         |  |
|                                                                                                    |         |  |
|                                                                                                    |         |  |
|                                                                                                    |         |  |
|                                                                                                    |         |  |
| Battery into                                                                                                    |         |  |

- 1. ペアリング機器を選択して『Pairing』を押して、ペアリングに成功すると選択した機器が一覧から消えます。
- 2. 『Nopairing』が機器名称に更新されて表示されます。 機器名称は他のスマートフォンでは同じ名称にならないことがあります。 この例では『58E4』と表示されています。

| O No pairing No pairing                                        | Image: Second system Image: Second system   58E4 No pairing   Rename Uppairing |
|----------------------------------------------------------------|--------------------------------------------------------------------------------|
| < Bluetooth                                                    | < Bluetooth                                                                    |
| Turn on your device and keep the device near your smart phone. | Turn on your device and keep the device near your smart phone.                 |
| Select the device R85.MA Peirop Second                         | Select the device                                                              |

1. 操作タブを押して操作画面に移動します。。

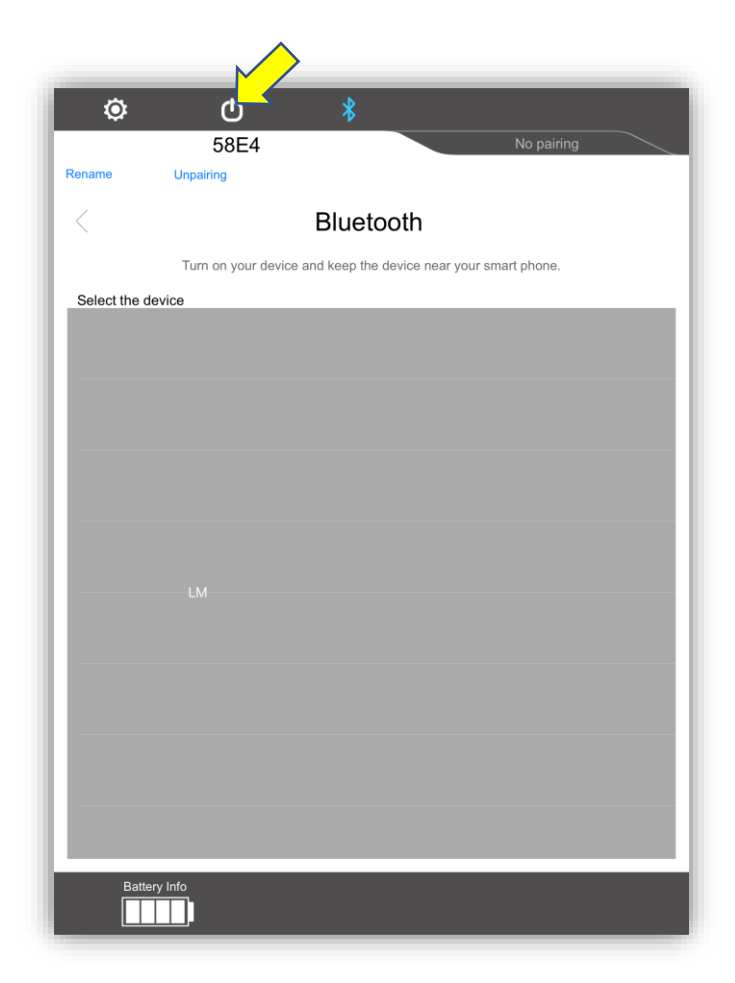

この部分を押すとOFFの場合はONになります。
ONの場合は温度調整ができます。

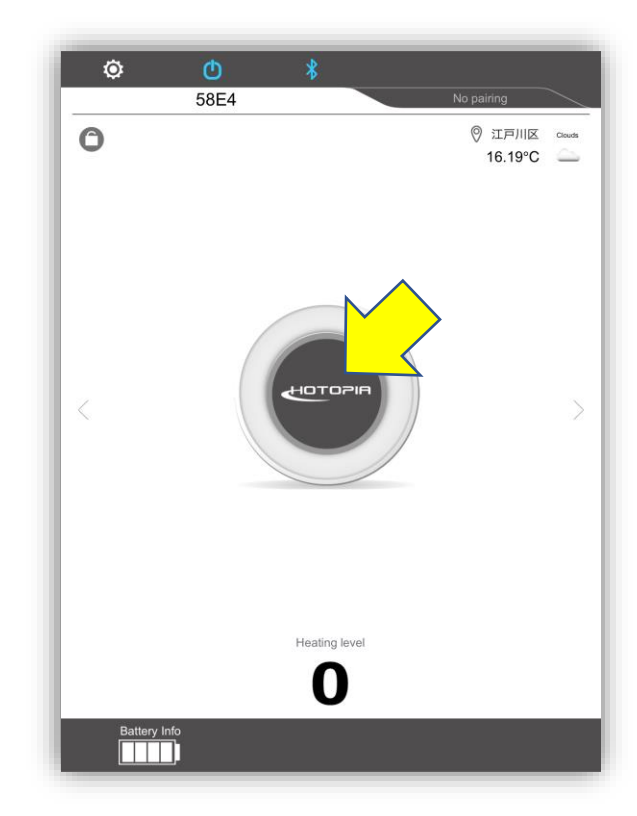

2. この部分を押すと温度調整ができます。 長押しでOFFになります。

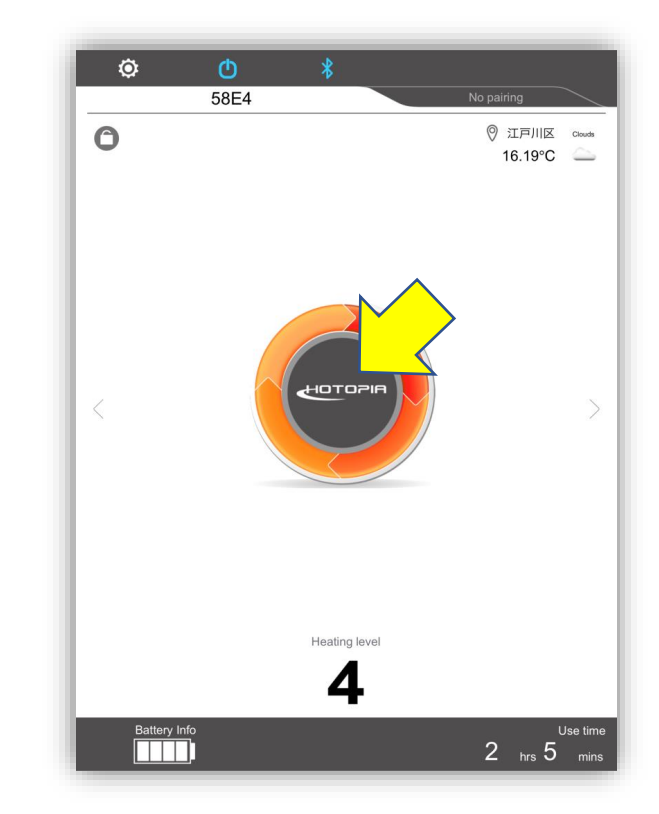

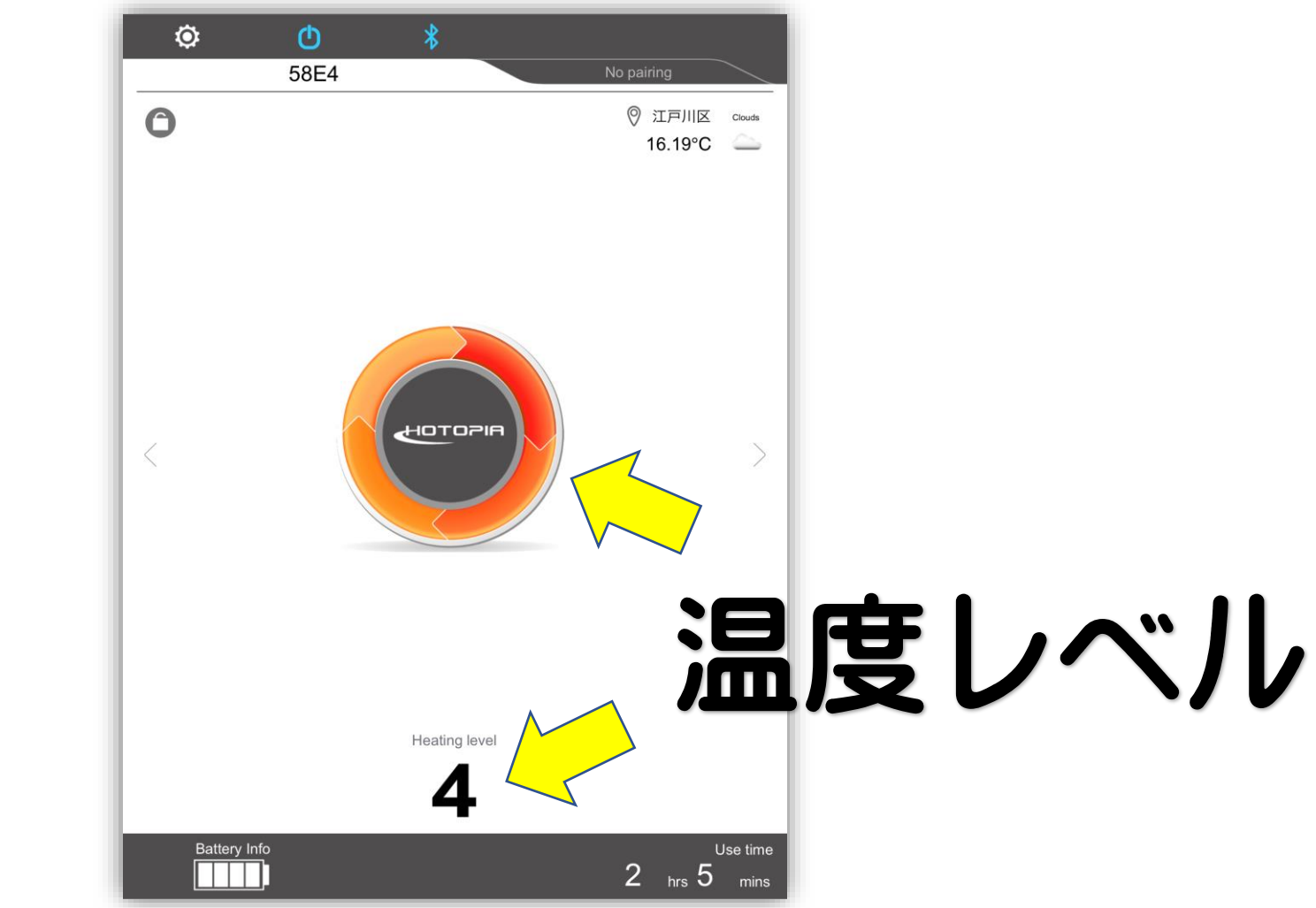

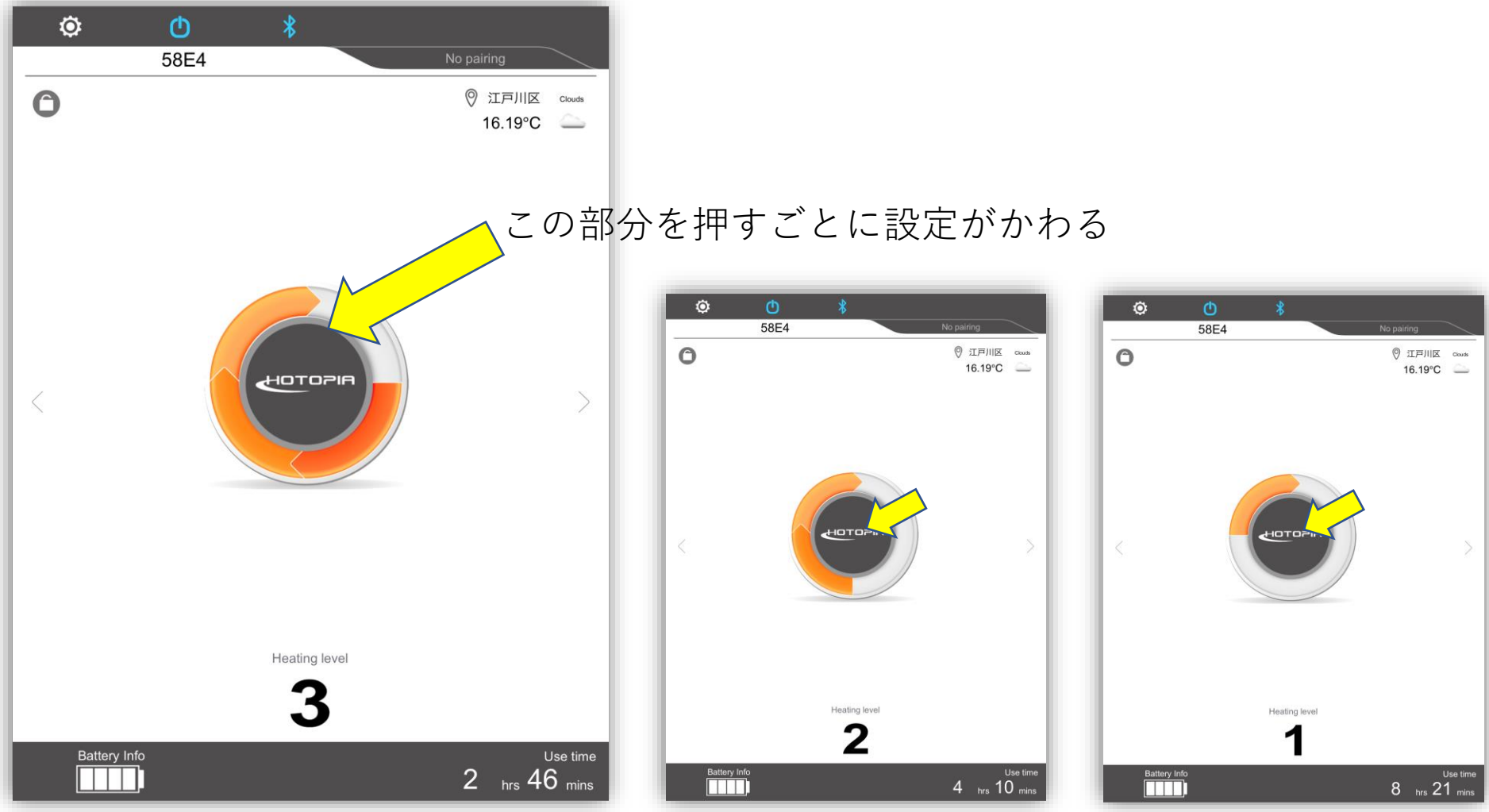

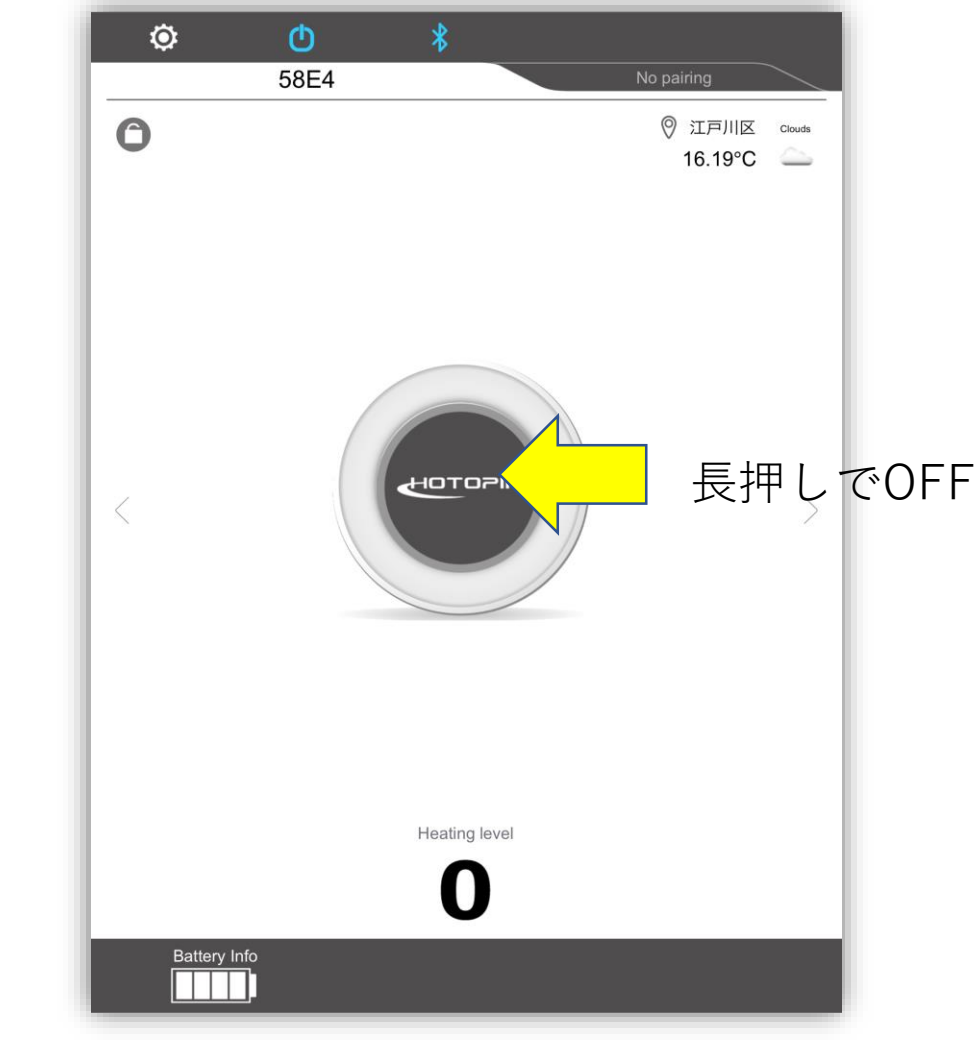

ここを押してカギを掛けるとLOCKされて操作が できなくなります。

再びこのマークをクリックするとLOCK解除され ます。

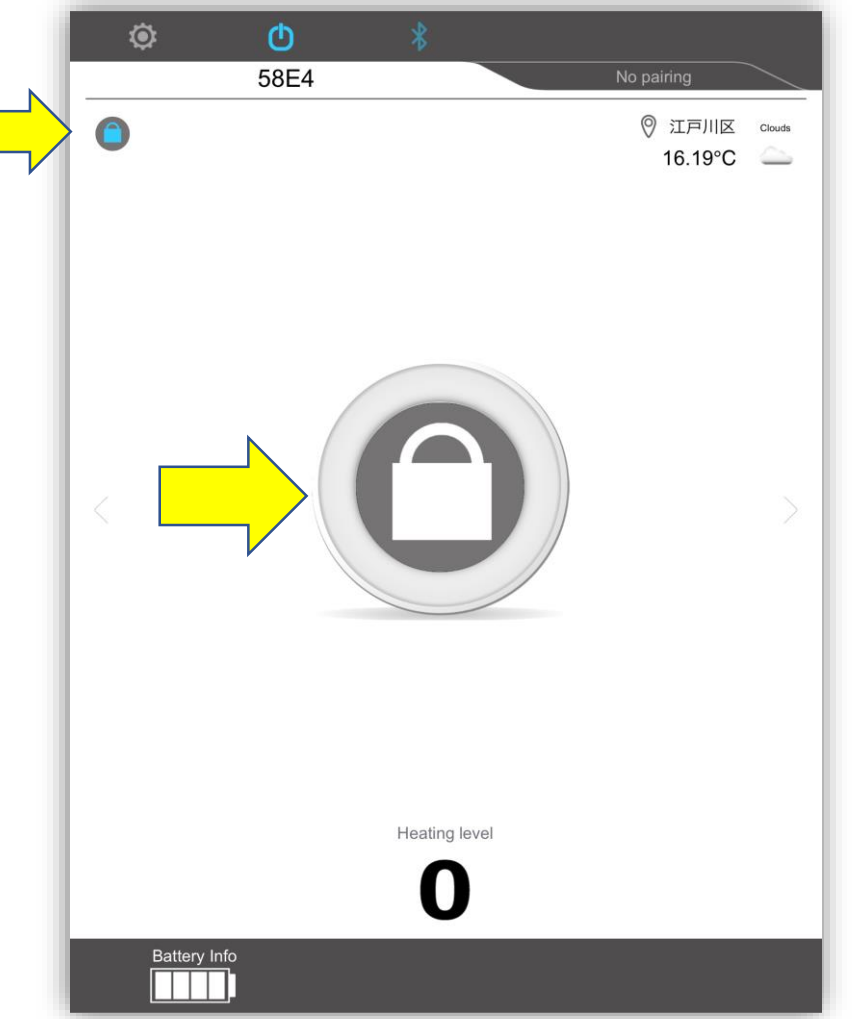

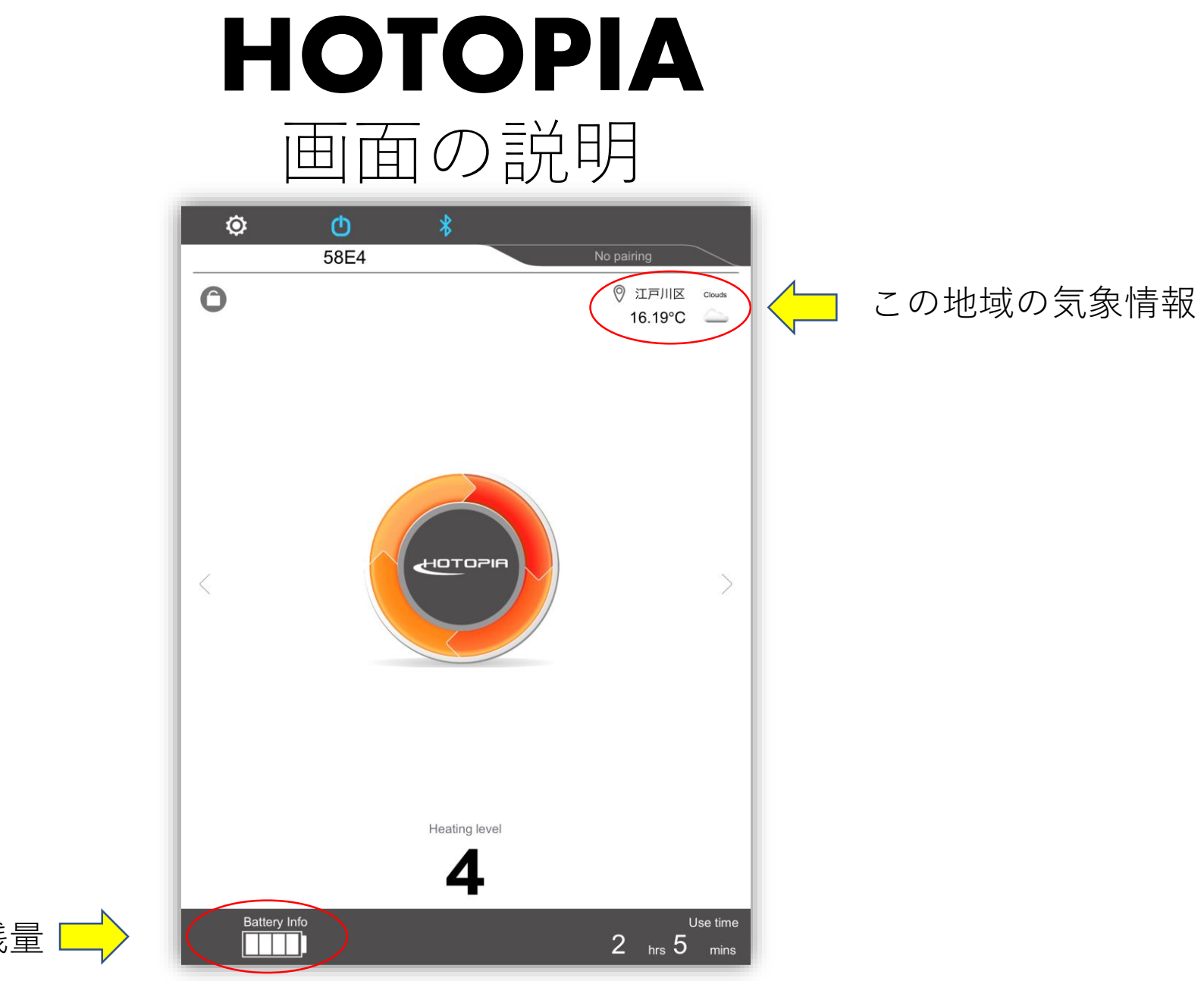

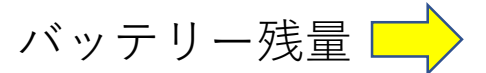

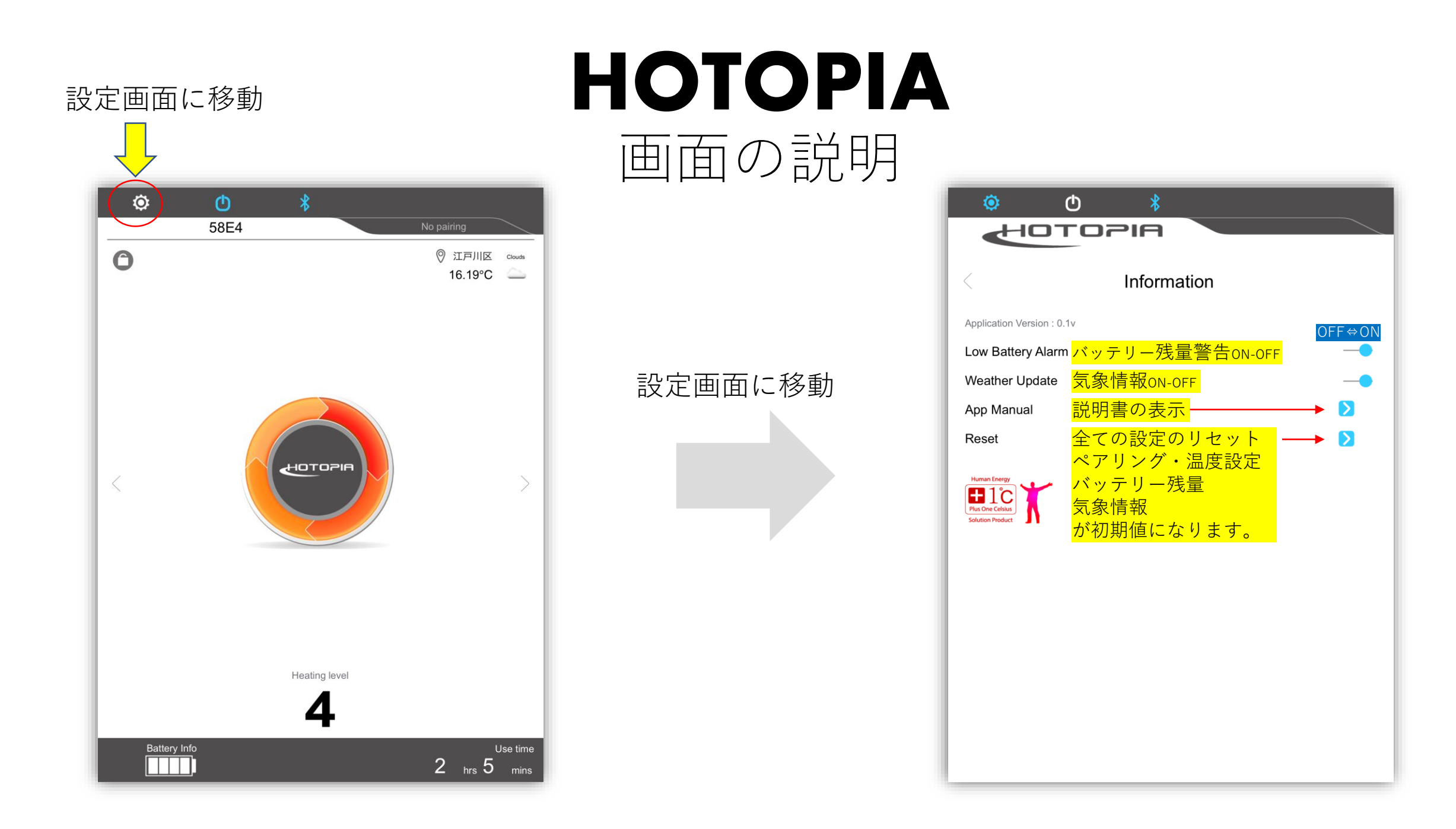